## راهنمای محیط داوری

محیط داوری محیطی است که داوران محترم برای ارسال نظریه داوری خود از این محیط استفاده می کنند. پس از ورود به سیستم صفحه طرح های جدید شما ظاهر شده و لیستی از طرح هایی که تایید دریافت نکرده اید ظاهر خواهد شد.

| 1V:0V                                      | ساعت ۱                                         | 1TAV/+//TO:                       | تاريخ             |                          |                    |                                             |                    |                    |                                         |
|--------------------------------------------|------------------------------------------------|-----------------------------------|-------------------|--------------------------|--------------------|---------------------------------------------|--------------------|--------------------|-----------------------------------------|
| بشکی شیراز<br>Shiraz Unive<br>Sc           | انشگاه علوم پر<br>rrsity of Medical<br>tences  |                                   |                   |                          |                    |                                             |                    | ۔<br>مور پژوهشہ    | <b>پژوهشیار</b><br>سیسن <i>رو</i> دیریت |
| /                                          | /                                              | Shif = تغيير زبان                 | t+Alt             |                          |                    |                                             | كريان              | کاربر : مهرداد عسد |                                         |
|                                            |                                                | اسی بفرستید)                      | دست کارشن         | ه طرح هاي در ا           | ب / نظارت طرح را ب | طرح های جدید (برای شروع کار داوری           |                    |                    | طرح هاي جديد                            |
|                                            | ال اجرال می رود                                | ی به طرح های در حا                | ن کارشناسم        | طرح های در حا            | ، پس از ارسال به   | برای نظارت به شما ارسال شده باشد            | در صورتنی که طرح ا |                    | ۔<br>اطرحهاي در دست داوري               |
|                                            |                                                |                                   |                   |                          |                    |                                             | ][                 | جستجو              | اطرحهاي داوري/نظارت شده                 |
| asila                                      | and with                                       | <u> </u>                          |                   |                          | 1                  | 97                                          | 1                  |                    | ۔<br>اطرح های در حال اجرا               |
| توضيحات للكانية<br>ارسال با<br>كننده ارسال | ارتفاق به<br>طرح های در<br>جاب<br>دامری انظارت | كارشناس مكاتبات<br>مربوطه با مجري | ويرايشـهاي<br>طرح | نوع طرح                  | تاريخ ارسال        | عنوان فارسني                                | د طرح              | s                  | الطلاع رسانی                            |
| مكاتبه                                     | دوري رساري                                     | نامعلوم مكاتبات                   | ويراستها          | طرح غير پايان<br>نامه اي | 1770/-0/2-         | ررسی وضعیت آموزشی دانشکده<br>زشکی شیراز د ر | н<br>И             | 87-01-24-1279      | التغيير كلمه عبور                       |
|                                            |                                                | 1                                 |                   |                          |                    |                                             |                    |                    |                                         |
| By: Peyva                                  | ndco.com                                       |                                   |                   |                          |                    |                                             |                    | /                  |                                         |
|                                            |                                                |                                   |                   |                          |                    |                                             |                    |                    |                                         |

| ـه ارسـال                        | روی گزین             | ر با کلیک ر                 | شود. این کار                      | ن طرح می                 | اييد دريافت        | ل است که اقدام به تا                | جام می شود این           | ح های جدید ان          | اولین فعالیتی که روی طر                          |
|----------------------------------|----------------------|-----------------------------|-----------------------------------|--------------------------|--------------------|-------------------------------------|--------------------------|------------------------|--------------------------------------------------|
| ـــــرد.                         | ی گیــــ             | ,                           | ـــــام مــ                       | ارت انجــــ              |                    | ال داوری / نظ                       | _ای در ح                 | رح ھــــــــ           | b a                                              |
| iv:                              | ساعت ۵۷              | ١٣                          | تاريخ :W/•۸/۲۵                    |                          |                    |                                     |                          |                        |                                                  |
| (                                |                      | 100                         |                                   |                          | 2                  | 5) - 633 <sup>0</sup>               |                          |                        | Statement of the                                 |
|                                  | ( ( ( )              |                             |                                   |                          |                    |                                     |                          |                        | 1 *                                              |
|                                  |                      |                             |                                   |                          |                    |                                     |                          | 101011101111           | پردهسیار                                         |
| یکی شیراز<br>سالمسیاع            | ه علوم پزش           | دانشگا                      | TO S                              | 2                        |                    |                                     |                          | ور پژوهشی              | سيستمرمل يريت ا                                  |
| Shiraz Uni                       | Sciences             | edicar                      |                                   |                          |                    |                                     |                          |                        |                                                  |
|                                  | /                    | يير زبان                    | = Shift+Alt                       |                          |                    |                                     |                          | کاربر : مهرداد عسکریان | /                                                |
|                                  |                      | مقيد)                       | ست کارشناسی بفر <i>ہ</i>          | ه طرح هاي در در          | ب / نظارت طرح را ب | هاي جديد (براي شروع کار داوري       | طرح (                    |                        | طرح هاي جديد<br>                                 |
|                                  | می رو <mark>د</mark> | هاي در حال اجر <del>ل</del> | کارشناسی به طرح ا                 | طرح هاي در حال           | ، پس از ارسال به   | ظارت به شها ارسال شده باشد :<br>    | در صورتني که طرح براي ند | جستجو                  | اطرحهاي در دست داوري<br>اطرحهاي دراوري/نظارت شده |
| مكاتبه                           | ارسال به             |                             |                                   | Y                        | ÷                  | 1                                   | 1                        |                        | المرحوب دوري بسرت مست<br>إطرح هاي در حال اجرا    |
| وصيحات<br>ارسال با<br>كننده رسال | طرح هاي در<br>حال    | , مکاتبات<br>با مجري        | وبرایشـهای کارشـناس<br>طرح مربوطه | نوع طرح                  | تاريخ ارسال        | عنوان فارسني                        | ع                        | کد طر                  | الطلاع رسانی                                     |
| کننده<br>مکاتبه                  | اوري /نظارت<br>ارسال | مکاتبات 🏹                   | ويراستها نامعلوم                  | طرح غير پايان<br>نامه اي | ۱۳۸۷/۰۷/۳۰         | وضعیت آموزشای دانشاکده<br>شیرانا در | بررسی                    | 87-01-24-1279          | التغيير كلمه عبور                                |
|                                  |                      |                             |                                   | الله الي                 |                    | ، سيزار د ر                         | يرسحى                    |                        | i <sup>حروج</sup>                                |
|                                  |                      |                             |                                   |                          |                    |                                     |                          |                        |                                                  |
|                                  |                      |                             |                                   |                          |                    |                                     |                          |                        |                                                  |
|                                  |                      |                             |                                   |                          |                    |                                     |                          |                        |                                                  |
|                                  |                      |                             |                                   |                          |                    |                                     |                          |                        |                                                  |
|                                  |                      |                             |                                   |                          |                    |                                     |                          |                        |                                                  |
|                                  |                      |                             |                                   |                          |                    |                                     |                          |                        |                                                  |
|                                  |                      |                             |                                   |                          |                    |                                     |                          |                        |                                                  |
| By: Pey                          | vandco.com           |                             |                                   |                          |                    |                                     |                          | /                      |                                                  |
|                                  |                      |                             |                                   |                          |                    |                                     |                          |                        |                                                  |
|                                  |                      |                             |                                   |                          |                    |                                     |                          |                        |                                                  |
|                                  |                      |                             |                                   |                          |                    |                                     |                          |                        |                                                  |
|                                  |                      |                             |                                   |                          |                    |                                     |                          |                        |                                                  |
|                                  |                      |                             |                                   |                          |                    |                                     |                          |                        |                                                  |
|                                  |                      |                             |                                   |                          |                    |                                     |                          |                        |                                                  |
|                                  |                      |                             |                                   |                          |                    |                                     |                          |                        |                                                  |
|                                  |                      |                             |                                   |                          |                    |                                     |                          |                        |                                                  |
|                                  |                      |                             |                                   |                          |                    |                                     |                          |                        |                                                  |
|                                  |                      |                             |                                   |                          |                    |                                     |                          |                        |                                                  |
|                                  |                      |                             |                                   |                          |                    |                                     |                          |                        |                                                  |
|                                  |                      |                             |                                   |                          |                    |                                     |                          |                        |                                                  |
|                                  |                      |                             |                                   |                          |                    |                                     |                          |                        |                                                  |
|                                  |                      |                             |                                   |                          |                    |                                     |                          |                        |                                                  |
|                                  |                      |                             |                                   |                          |                    |                                     |                          |                        |                                                  |
|                                  |                      |                             |                                   |                          |                    |                                     |                          |                        |                                                  |
|                                  |                      |                             |                                   |                          |                    |                                     |                          |                        |                                                  |
|                                  |                      |                             |                                   |                          |                    |                                     |                          |                        |                                                  |
|                                  |                      |                             |                                   |                          |                    |                                     |                          |                        |                                                  |
|                                  |                      |                             |                                   |                          |                    |                                     |                          |                        |                                                  |
|                                  |                      |                             |                                   |                          |                    |                                     |                          |                        |                                                  |
|                                  |                      |                             |                                   |                          |                    |                                     |                          |                        |                                                  |
|                                  |                      |                             |                                   |                          |                    |                                     |                          |                        |                                                  |

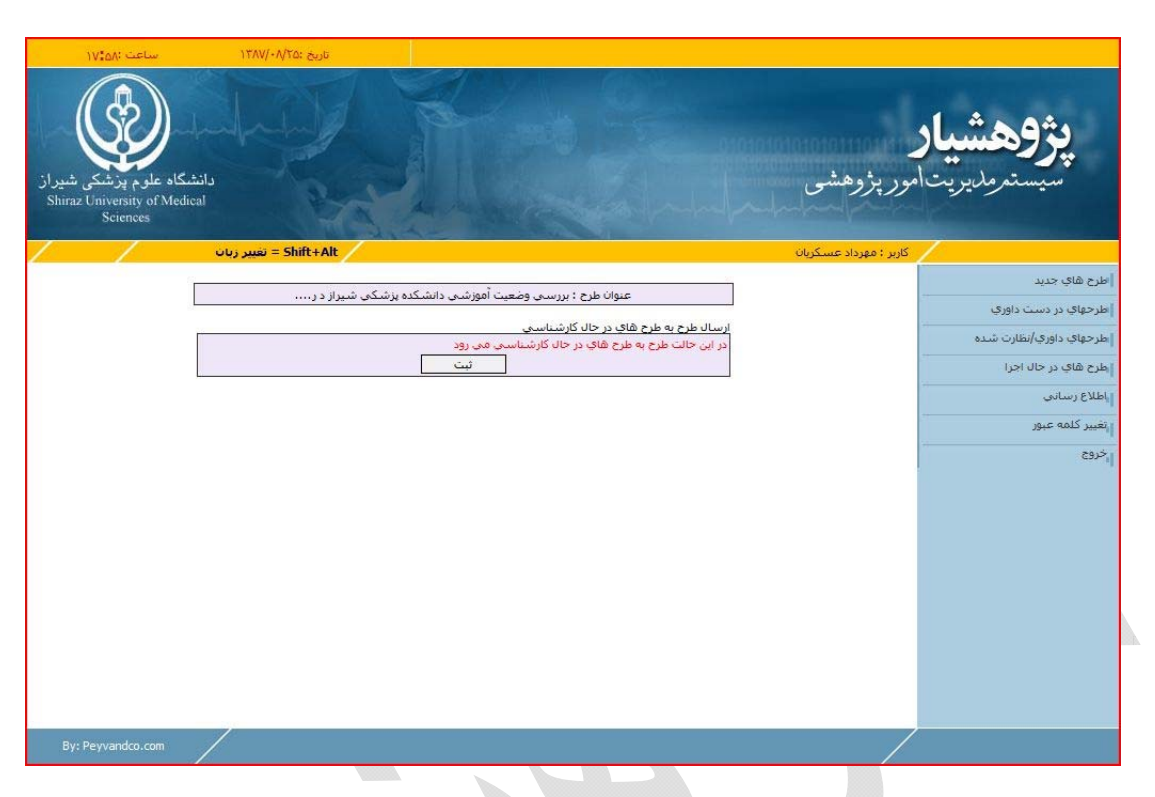

با كليك روى گزينه ارسال به طرح هاى در حال داورى / نظارت صفحه زير ظاهر شده و مى توانيد طرح را تاييد دريافت نماييد.

پس از تایید دریافت، طرح به طرح های در حال کارشناسی انتقال یافته و آماده نظر دهی داور مربوطه به طرح می شود.

|                     | ساعت :۲۰                                      |                    | 17                 | يخ :۲۵۱/۸۸        | յե                               |                                             |                                      |                 |                                         |                               |                                               |                   |                                                                                          |
|---------------------|-----------------------------------------------|--------------------|--------------------|-------------------|----------------------------------|---------------------------------------------|--------------------------------------|-----------------|-----------------------------------------|-------------------------------|-----------------------------------------------|-------------------|------------------------------------------------------------------------------------------|
| ل شیراز<br>Shiraz I | اه علو م پزشک<br>University of Me<br>Sciences | ر<br>د.د.><br>dica | المراجع            | a fin             |                                  | Contraction of                              |                                      |                 |                                         | OF N                          |                                               | بور پژوهش         | <b>پژوهشیار</b><br>سیستموریون                                                            |
|                     |                                               |                    | یر زبان            | = Shift+،<br>تغير | Alt                              |                                             |                                      |                 |                                         |                               | لكريان                                        | کاربر : مهرداد عس |                                                                                          |
|                     |                                               |                    | شند                | يوجود مې يا،      | ن<br>ر حال ا <mark>حر</mark> ا ہ | ب / نظار<br>ج هاې د                         | ل داور؟<br>وې طرڅ                    | در حا<br>در منر | طرح هاي<br>ظ <mark>ر آنها هستي</mark> د | ایکِ که شما نا<br>]           | طرح ھ                                         | جستجو             | اطرح های جدید<br> طرحهای در دست داوری<br> طرحهای داوری/لطارت شده<br> طرح های در حال اجرا |
| ويرايشهاي<br>طرح    | تغییرات ثبت شده<br>مجري در این<br>ویراست      | چاپ                | مکاتبات<br>با مجري | کارشناس<br>مربوطه | وبرايشـهاي<br>طرح                | اتمام<br>کار<br>داوري /<br>نظارت و<br>ارسال | لیست<br>نظرات<br>شما                 | ارسال<br>نظریه  | نوع طرح                                 | تاريخ ارسال                   | عنوان فارسىي                                  | کد طرح            | الطلاع رسانی<br>القیر کلمه عبور<br>الخروج                                                |
| ويرايشها            | فعاليتها                                      | 3                  | مکاتبات            | نامعلوم           | ويراستها                         | اتمام<br>کار<br>داوري /<br>نظارت            | نظرات<br>شما<br>تعداد<br>نظرات<br>0= | 13              | طرح غير پايان<br>نامه اي                | 1770/-0/7-                    | بررسی وضعیت آموزشی<br>دانشکده پزشکی شیراز د ر | 87-01-24-<br>1279 |                                                                                          |
|                     | دهيد                                          | اتمه               | خود را خا          | وري / نظارت       | رده و کار دار                    | ، کلیٹ ک                                    | / نظارت                              | اوري            | زينه اتمام كار د                        | ريه خود روې گ                 | لطفا پس از ارسال نظ                           |                   |                                                                                          |
| Pure                | باهده است                                     | ل مش               | طرح قابا           | مجري مقابل        | ا شما ارس،<br>شده توسط           | رد نظر،ت<br>ت انجام                         | ده نسو<br>، تغییرا،                  | ستون            | ر کار داورې <i>رس</i><br>ې با کليک روې  | , שפרעבה ושיי<br>גה זפישם מקר | مر<br>ليست أخرين تغييرت انجام ش               |                   |                                                                                          |

| نیار<br>بریت امور بژوهشی<br>Shiraz University of Medical                                                                                                    |                        |
|----------------------------------------------------------------------------------------------------|------------------------|
| Sciences                                                                                                    | سيستمرمل               |
| کاربر : مورداد عسکریان Shift+Alt = نفیبر زیان                                                                                                    |                        |
|                                                                                                    | اطرح هاي جديد          |
| طرح هدي درخان داوري / تعارب                                                                                                    | طرحهاي در دست داوري    |
| طرح هادی در خان اجرا موجود های باسید<br>جستجو                                                                                                    | مرحهاي داوري/نظارت شده |
|                                                                                                    | إطرح هاي در حال اجرا   |
| اتقام<br>کار پیست کار پیست میده                                                                                                    | إياطلاع رساني          |
| کد طرح عنوان فارسی تاریخ ارسال نوع طرح ارتسال نظرات داوری اورانسهای کارستاس هکایتا چاپ مجری در این ویرانس<br>نظریه شما نظارت و طرح مربوطه با مجری وراست طرخ                          | التغيير كلمه عبور      |
|                                                                                                    | الجروع                 |
| التراث ازمام<br>کار اسما<br>1279 دانشکده پزشکی شیراز د ر ۱۲۸۷/۰۷/۲۰ نامه او<br>1279 دانشکده پزشکی شیراز د ر                                                                          |                        |
| لطفا پس از ارسال نظریه خود روی گرینه اتمام کار داوری / نظارت کلیك کرده و کار داوری / نظارت خود را خاتمه دهید<br>در صورتیکه اتمام کار دامری / نظارت زده نشود نظرات شما ارسال نمای شود |                        |
| ليست أخرين تغييرت انجام شده توسط مجري با كليك روي ستون تغييرات انجام شده توسط مجري مقابل طرح فابل مشاهده است                                                                         |                        |
|                                                                                                    |                        |
| By: Peyvandco.com                                                                                                    |                        |
|                                                                                                    |                        |
|                                                                                                    |                        |

با کلیک روی گزینه ارسال نظریه می توانید فرم داوری خود را پر کرده و نظر دهی خود را انجام دهید.

فرم داوری طبق استاندارد دانشگاه علوم پزشکی شیراز تهیه شده

| ساعت :۸۰:۸۸                                                      | ناریخ ۲۸۷/۰۸/۲۵                                                           |                                                                                                    |                                                                                                   |
|------------------------------------------------------------------|---------------------------------------------------------------------------|----------------------------------------------------------------------------------------------------|---------------------------------------------------------------------------------------------------|
| شکاه علوم پزشکی شیراز<br>Shiraz University of Medice<br>Sciences | ala<br>a                                                                  | رېژومشى                                                                                                    | <b>پژوهشیار</b><br>سیسترودیویتامو                                                                 |
| / /                                                              | Shift+Alt = تغییر زبان                                                    | رېر : مهرداد عسکريان                                                                                                    | או                                                                                                |
|                                                                  | ن <b>نکې شیراز د ر</b><br>قدام به داورې طرح مربوطه تمایید<br>نتخاب کنید ← | عنوان طرح : بررسک وضعیت آموزشک دانشگذه بر<br>فرم ایزشیایی طرح یژوهشی<br>همکار محترم ضمی عرض تشکر خواهشمند است خواه میت است خواه میت و<br>همان طرح یز میشید<br>عنوان طرح بارساست، ضمن اعلام اشکالات عنوان پیشنهادی خود را اعلام فرمایید                                                                                                    | الطرح هاف جدید<br>الطرحهای در دست داوری<br>الطرحهای داوری/نظارت شده<br>الطرح های در حال اجرا<br>م |
|                                                                  |                                                                           |                                                                                                    | إياطلاع رساني                                                                                     |
|                                                                  | -                                                                         | مقدمه و معرفی طرح                                                                                                    | التغيير كلمه عبور                                                                                 |
| •                                                                | نتخاب کنید ▼<br>نتخاب کنید<br>نتخاب کنید ▼                                | همرفن موضوع آ<br>اشاره به پژوهشهای قبلی<br>نوضیع ضرورت انجام طرح با بر لیزایراهای خامه                                                                                                    | 1, <sup>6462</sup>                                                                                |
|                                                                  |                                                                           | در صورتیکه موضوع طرح رسا نیست و اشاره به پژوهشتهای قبلی نشده یا ناکافی است یا ضرورت انجام<br>طرح بنا بر نیازهای جامعه نارساست نظر نکمیلی یا اصلاحی خود را اعلام فرمایید                                                                                                    |                                                                                                   |
|                                                                  | نتخاب کنید ▼<br>نتخاب کنید ▼<br>نتخاب کنید ▼<br>نتخاب کنید ▼              | اهداف و فرصیات<br>هدف کلی : آیا با عوران همخان دارد ؟<br>اهداف اختصاصی : آیا بار مجموعه هدف کلی هستید ؟<br>اهداف اختصاصی : آیا با دسترسی به اهداف اختصاصی هدف کلی بدست می آید ؟<br>فرضیات با سولات بازوهشی : با توجه به بوغ مطالعه و اهداف محیم است؟<br>در موزنیکه هر یک از سوالات مورط به اهداف و فرضیات خیر است دلایل و نظرات اصلاحی و یا نکمیلی |                                                                                                   |
|                                                                  |                                                                           |                                                                                                    |                                                                                                   |
|                                                                  | نتخاب کنید                                                                | یوس امرز<br>نوع و محیط مطالعه با توجه به نوع او هلیا فریخ<br>ججم نمونه با توجه به نوع مطالعه<br>روش نموه گیری با توجه به نوع مطالعه<br>ایزار و روش جمق آوری طلاعات با توجه به نوع مطالعه<br>روشنهای تجزیه و تحلیل و آرمزنهای آماری بکار رفته در مرد تروم                                                                                           |                                                                                                   |
| *                                                                |                                                                           | در صورتیکه هر یک از گزینه های روش اجرا را مناسب است انتخاب تکرده اید «لابل و نظرات اصلاحی و پا<br>تکمیلای خود را از آنه فرمایید<br>                                                                                                    |                                                                                                   |
|                                                                  | تئخاب کنید ▼<br>تنځاب کنید ▼<br>تنځاب کنید ▼                              | فیرست منابع<br>آبا کلیه منابع ذکر شده طرح پژوهشت آشرین دارده شده اند ۲<br>آبا دوم آگرش منابع حجی است ۲<br>در مورتیکه هر یک از باسخهای مربوط به قهرست منابع خیر است دلایل و نظرت اصلاحی و یا تکمیله خور                                                                                                    |                                                                                                   |
|                                                                  | , آن                                                                      | را اعلام فرمایید.<br>مشکلات اجرایک طرح و روشهای حل                                                                                                    |                                                                                                   |

پس از پر کردن فرم داوری با زدن کلید ثبت ، نظریه شما ارسال شده و صفحه زیر ظاهر خواهد شد.

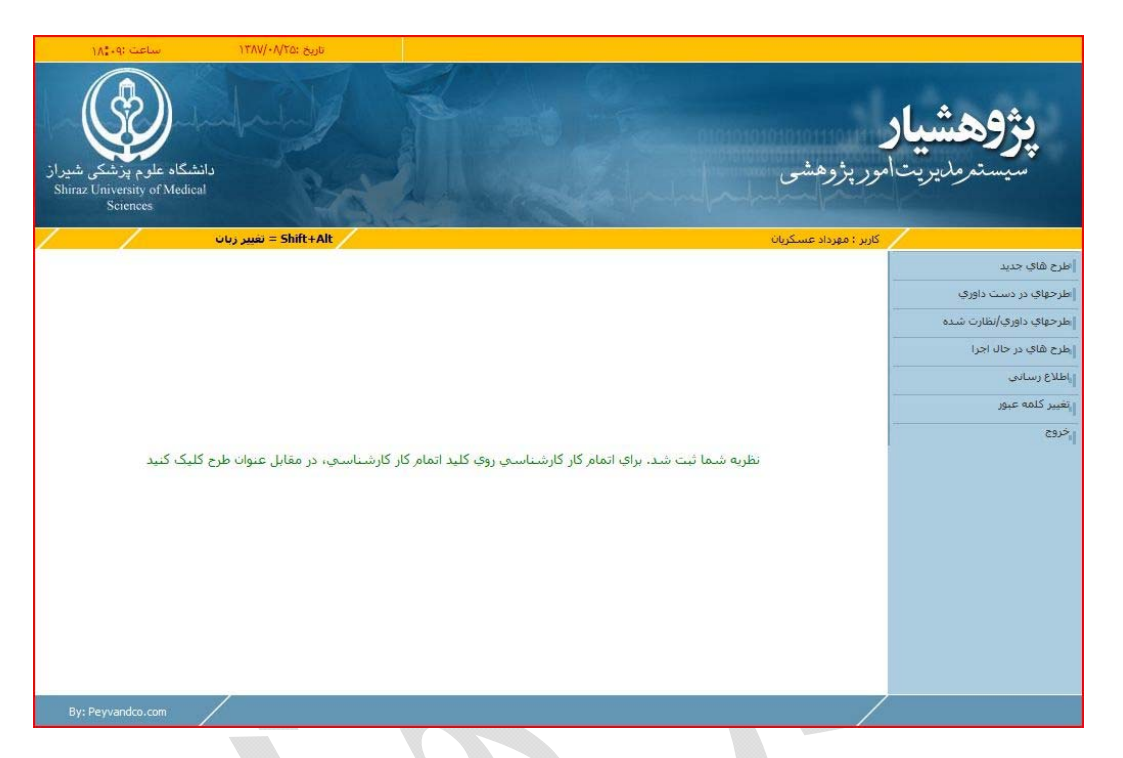

در این حالت نظریه شما در سیستم ثبت شده ولی به مسئول مربوطه ارسال نمی شود. برای این کار باید در لیست طرح های در دسـت داوری روی گزینه اتمام کار کارشناسی کلیک کرده و کار کارشناسی خود را خاتمه دهید.

|                     | ساعت ۹۰٬۱۸                                   | 3                       | یخ :۲۸۷/۰۸                  | זונ                           |                                  |                                                 |                                           |                                   |                                          |                             |                                 |
|---------------------|----------------------------------------------|-------------------------|-----------------------------|-------------------------------|----------------------------------|-------------------------------------------------|-------------------------------------------|-----------------------------------|------------------------------------------|-----------------------------|---------------------------------|
| ی شیراز<br>Shiraz T | اہ علوم پزشکو<br>Niversity of Me<br>Sciences | دانشگ<br>edical         | A.                          |                               | Non and a second                 |                                                 |                                           |                                   |                                          | ور پژوهشی                   | <b>پژوهشیار</b><br>سیستمرمدیریت |
| /                   |                                              | ر زبان                  | = Shift+                    | Alt                           |                                  |                                                 |                                           |                                   | ü                                        | کاربر : مهرداد عسکریا       | /                               |
|                     |                                              |                         |                             | 5                             | ری / نظار                        | ر در حال داه                                    | مل ح هاگ                                  |                                   |                                          |                             | طرح هاي جديد                    |
|                     |                                              | بند                     | وجود مات بان                | <br>رحال احرام                | د ح های د                        | در منوی ط                                       | غر أنها هستند                             | ایک که شما نام                    | طرح ھ                                    |                             | اطرحهاي در دست داوري            |
|                     |                                              |                         |                             |                               |                                  |                                                 |                                           | Ľ                                 |                                          | جستجو                       | طرحهاي داوري/نظارت شده          |
|                     |                                              | nie nie                 |                             |                               | (alored                          |                                                 |                                           | 1                                 |                                          |                             | طرح هاي در حال اجرا             |
| el. * 1 -           | تغييرات ثبت شده                              | in Laige a              | 1. * 16                     |                               | المامر<br>ت کار                  | , , ليست                                        |                                           |                                   |                                          |                             | اطلاع رساني                     |
| ويرايسهاد<br>طرح    | مجري در اين<br>ويراست                        | للکالبان<br>با مجري چاپ | مربوطه                      | ويرايسهاي<br>طرح              | ت داوري /<br>۱ نظارت و           | نظريه نظرار                                     | نوع طرح                                   | تاريخ ارسال                       | عنوان فارسني                             | کد طرح                      | تغيير كلمه عبور                 |
|                     |                                              |                         |                             |                               | بمعدير                           |                                                 |                                           |                                   |                                          |                             |                                 |
| وبرایشها            | فعاليتها                                     | مکانیات 🏈               | نامعلوم                     | وبراستها<br>د ده مکار داد     | اتمام<br>کار<br>داوري ا<br>نظارت | نظر <mark>ا،</mark><br>شم<br>تعدا<br>تعدا<br>=0 | طرح غير پايان<br>نامه اي<br>بنه اتمام کار | 17AV/+V/7+                        | ینی وضعیت آموزشتی<br>یکده پزشکی شیراز در | بررس 87-01-24-<br>دانش 1279 |                                 |
|                     | دهيد                                         | تود را خالمه ا          | وري / تعارت .<br>ب نماي شود | یردہ و خار داو<br>ب شما ارسال | رو کلین د<br>مود نظران           | ،اوري / نطا،<br>لارت زده نش                     | ينه المام کار د<br>کار داورې /نم          | ریه خود روې کر<br>. صورتيکه اتمام | نطعایت از ارسان نظر<br>در                |                             |                                 |
|                     | بناهده است                                   | طرح قابل مش             | مجرب مغابل                  | شده توسط                      | رات انجام                        | ستوت تغيير                                      | ب با کلیک روې                             | ده توسط مجره                      | ست آخرین تغییرت انجام ش                  | لي                          |                                 |
| By: P               | eyvandco.com                                 |                         |                             |                               |                                  |                                                 |                                           |                                   |                                          | /                           | ,                               |
|                     |                                              |                         |                             |                               |                                  |                                                 |                                           |                                   |                                          |                             |                                 |
|                     |                                              |                         |                             |                               |                                  |                                                 |                                           |                                   |                                          |                             |                                 |
|                     | ۱۸۵) -                                       | ساعت :•                 | 1TAV/-/                     | تاريخ :۷۲۵                    |                                  |                                                 |                                           |                                   |                                          |                             |                                 |
|                     | C                                            |                         |                             | T                             |                                  | CHP.                                            |                                           | 1980 W                            |                                          |                             |                                 |
|                     |                                              | $\langle \rangle$       |                             |                               |                                  | all a                                           |                                           |                                   |                                          | <b>4</b> 1.                 | **                              |

| کاہ علوم پزشکی ش<br>raz University of Me<br>Sciences | dical                                                                                                    | <b>پررو</b> یشی کر<br>سیست <i>ىرمد</i> یریتامور پژوهشی |
|------------------------------------------------------|----------------------------------------------------------------------------------------------------|--------------------------------------------------------|
| /                                                    | تغيير زبات = Shift+Alt                                                                                                    | کاربر : مهرداد عسکریان                                 |
|                                                      | عنوان طرح : بررسای وضعیت آموزشای دانشکده بزشکای شیراز د ر                                                                               | هاي جديد                                               |
|                                                      | trate 26 views / sidiate ended                                                                                                    | باي در دست داوري                                       |
|                                                      | انتشار کار داوری انتقاری و ارتشان به شدیر<br>در صورت اعلام خاتمه کار کارشناسی طرح به طرحهای کارشناسی شده ارسال می گردد و قابلیت نظر دهی | باي داوري/نظارت شده                                    |
|                                                      | شما از بین می رود<br>ست                                                                                                    | هاي در حال اجرا                                        |
|                                                      |                                                                                                    | رسانى                                                  |
|                                                      |                                                                                                    | كلمه عبور                                              |
|                                                      |                                                                                                    |                                                        |
|                                                      |                                                                                                    |                                                        |
|                                                      |                                                                                                    |                                                        |
|                                                      |                                                                                                    |                                                        |
|                                                      |                                                                                                    |                                                        |
|                                                      |                                                                                                    |                                                        |
|                                                      |                                                                                                    |                                                        |
|                                                      |                                                                                                    |                                                        |
|                                                      |                                                                                                    |                                                        |
|                                                      |                                                                                                    |                                                        |
|                                                      |                                                                                                    |                                                        |

| ۱۸۴۱۱: تعلیم<br>کمپری<br>شکاه علوم بزشکی شیراز<br>Shira: University of Medic<br>Sciences | ۲۲۸۷/۰۸۳۵: عنونه ۲۲۸۷/۰۸۳۵<br>دانه                                                            |                                                    |                                                             | <b>ر</b><br>امور پژوهشی                                    | <b>پژوهشیا</b><br>سیسترمدیریت                                                                                                    |
|------------------------------------------------------------------------------------------|-----------------------------------------------------------------------------------------------|----------------------------------------------------|-------------------------------------------------------------|------------------------------------------------------------|----------------------------------------------------------------------------------------------------|
| رات ویرایشیهای کارشناس چاپ<br>ما طرح مربوطه<br>رات ویراستها نامعلوم ک                    | تعییر زبان Shift+Alt = نعییر زبان<br>نوع طرح مکاتبات شد<br>رح غیر پایان نامه مکاتبات شد<br>ای | طرحهای کارشناسی شده<br>تاریخ ارسال<br>۱۳۸۷/۰۷/۲۰ ط | عنوان فارسی<br>بررسی وضعیت آموزشی دانشکد<br>پزشکی شیراز د ر | کاربر : مهرداد عسکریان<br>جسنجو<br>کد ظرح<br>87-01-24-1279 | طرح هاي جديد.<br> طرحهاي در دست داوري<br> طرحهاي داوري/انظارت شده.<br> طرح هاي در حال اجرا<br> طلاع رساني.<br> يقيير كلمه عبور.<br> ر <sup>ط</sup> روح |
| By: Peyvandco.com                                                                        |                                                                                               |                                                    |                                                             |                                                            |                                                                                                    |
|                                                                                          |                                                                                               |                                                    |                                                             |                                                            |                                                                                                    |
|                                                                                          |                                                                                               |                                                    |                                                             |                                                            |                                                                                                    |

در این حالت طرح به طرح های در حال کارشناسی شما ارسال شده و نظریه شما به ارسال کننده طرح به شما، ارسال می شود.